INTERNET

UTILIZACIÓN DEL SERVICIO - ROUTERS ALLIED TELESIS ATWR2304N INSTRUCTIVO DE CONFIGURACIÓN

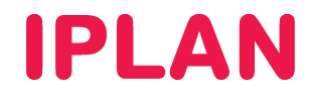

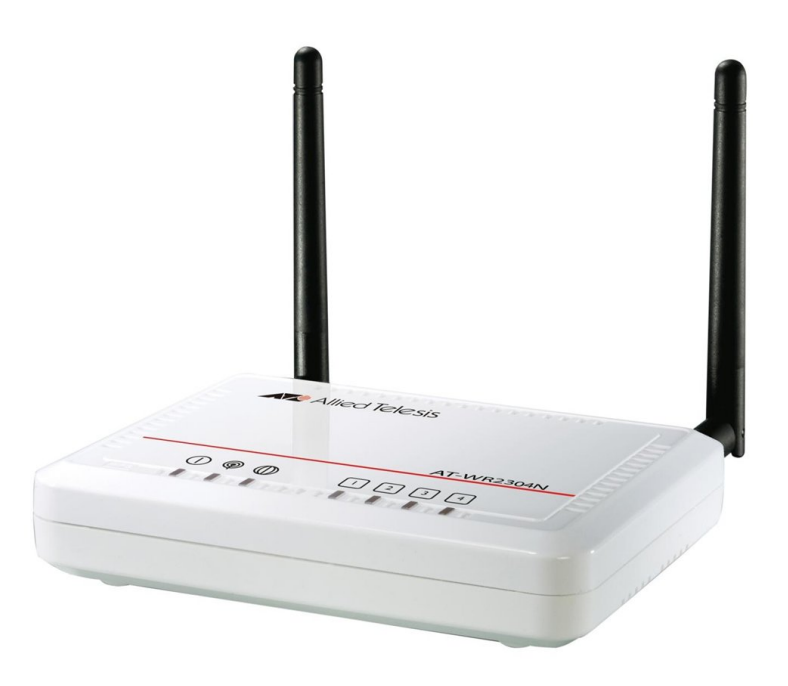

# ÍNDICE

| 1. | Introducción       |                                   | Pág. 03 |
|----|--------------------|-----------------------------------|---------|
| 2. | Configuración Bási | Pág. 03                           |         |
|    | 2.1 Ingresando     | a la Configuración Web del Router | Pág. 03 |
|    | 2.2 Resumen d      | el Sistema                        | Pág. 04 |
|    | 2.3 Configuraci    | ón de Red Local                   | Pág. 04 |
|    | 2.4 Configuraci    | ón de Internet                    | Pág. 05 |
|    | 2.5 Configuraci    | ón WiFi                           | Pág. 05 |
|    | 2.5.1 S            | eguridad en WiFi                  | Pág. 06 |
|    | 2.6 Acceso We      | b                                 | Pág. 07 |
|    | 2.7 Fecha y Ho     | ra                                | Pág. 07 |
| 3. | Configuración Avar | nzada                             | Pág. 08 |
|    | 3.1 Firewall       |                                   | Pág. 08 |
|    | 3.2 Redirección    | า de Puertos                      | Pág. 09 |
|    | 3.3 Configuraci    | ón de QoS                         | Pág. 10 |

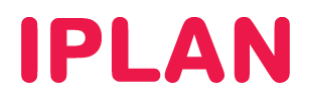

# 1. INTRODUCCIÓN

El presente instructivo tiene como objetivo guiarte a realizar la configuración de un **Router Allied Telesis AT-WR2304N**, que esté bajo modalidad venta o sea adquirido a un tercero.

Aquellos equipos que no están en modalidad de venta ni fueron adquiridos a terceros, es decir equipos bajo la modalidad de servicio, son administrados por **IPLAN**. Es importante que bajo esta modalidad no realices modificaciones en los mismos ni uses el procedimiento de **Factory Reset** (volver a valores de fábrica), ya que la reconfiguración del mismo tendrá costo.

Los parámetros de configuración que mostraremos a lo largo del instructivo pueden ser aplicables a otros modelos de Routers de la misma u otras marcas según el caso

Para garantizar que el equipo quede bien configurado y no surjan inconvenientes luego de la implementación, te recomendamos que previamente el mismo este reseteado a valores de fábrica.

Para más información sugerimos la lectura de la documentación del fabricante.

## 2. CONFIGURACIÓN BASICA

### 2.1 INGRESANDO A LA CONFIGURACIÓN WEB DEL ROUTER

Para configurar el **Router** en cuestión, el procedimiento debe realizarse mediante una página Web interna del dispositivo para tal fin, utilizando el número de **Dirección IP** correspondiente al Router.

En caso de que el **Router** ya se encuentre configurado, te recomendamos consultar el manual del mismo para realizar un procedimiento de **Factory Reset** (volver a valores de fábrica el Router)

Asumiendo que el **Router** se encuentra reseteado a valores de fábrica o bien que nunca fue configurado anteriormente, la **Dirección IP Privada** correspondiente al mismo será **192.168.1.1**.

Para la configuración del Router vía web, seguí los pasos a continuación:

- Abrí un navegador web e ingresá la dirección web del Router. Ejemplo: http://192.168.1.1
- Luego, autentícate con el Usuario y Clave de Administrador solicitados por la página. Los datos de usuario y contraseña por defecto son:
  - Usuario: manager
  - o Clave: friend
- Presioná el botón Login para confirmar.

| Se requiere autenticación |                                                                                                   |  |  |  |  |
|---------------------------|---------------------------------------------------------------------------------------------------|--|--|--|--|
| ?                         | http://200.200.200.133 solicita un usuario y contraseña. El sitio dice: "Default: manager/friend" |  |  |  |  |
| Nombre de usuario:        | manager                                                                                           |  |  |  |  |
| Contraseña:               | •••••                                                                                             |  |  |  |  |
|                           | Aceptar Cancelar                                                                                  |  |  |  |  |

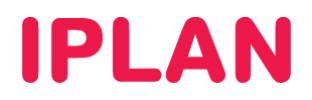

### 2.2 RESUMEN DEL SISTEMA

La pantalla inicial de la configuración Web del Router será similar a la imagen a continuación.

En ella observarás un resumen de todos los datos de IP configurados, especificaciones técnicas del hardware, fecha y hora, y el tiempo de uptime (tiempo de operación el router sin reiniciarse)

| Attack Allight Talasis |                                        |                                             |                                          |                              |                                                 |
|------------------------|----------------------------------------|---------------------------------------------|------------------------------------------|------------------------------|-------------------------------------------------|
|                        | <u>Status</u> LAN                      | DHCP Schedu                                 | ule Log                                  | <u>Monitor</u>               | Language                                        |
| AT-WR2304N             |                                        |                                             |                                          |                              |                                                 |
|                        | You can use the S<br>firmware and hard | tatus page to monito<br>dware version numbe | r the connection<br>rs, any illegal atte | status for tl<br>empts to ac | he WAN/LAN interfaces,<br>cess your network and |
| System                 | information on all                     | DHCP client PCs curre                       | ently connected to                       | o your netw                  | ork.                                            |
|                        | System                                 |                                             |                                          |                              |                                                 |
| Wizard                 |                                        | Model                                       | Wireless 11n R                           | outer                        |                                                 |
| Internet               |                                        | Mode                                        | AP Router                                |                              |                                                 |
| Internet               |                                        | Uptime                                      | 7 min 9 sec                              |                              |                                                 |
| Wireless               |                                        | Current Date/Time                           | 2009/01/01 00                            | :08:42                       |                                                 |
|                        |                                        | Hardware version                            | 1.0.0                                    |                              |                                                 |
| Firewall               |                                        | Serial Number                               | 093601326                                |                              |                                                 |
|                        |                                        | Kernel version                              | 1.0.0                                    |                              |                                                 |
| Advanced               |                                        | Application version                         | 1.0.0                                    |                              |                                                 |
| Tools                  | WAN Settings                           |                                             |                                          |                              |                                                 |
|                        |                                        | Attain IP Protocol                          | Static IP                                |                              |                                                 |
|                        |                                        | IP address                                  | 200.200.200.13                           | 3                            |                                                 |
|                        |                                        | Subnet Mask                                 | 255.255.255.25                           | 2                            |                                                 |
|                        |                                        |                                             |                                          |                              |                                                 |

### 2.3 CONFIGURACIÓN DE RED LOCAL

Para comenzar a configurar el Router, ingresá a la sub-sección LAN dentro de la sección System.

Por defecto, viene habilitado un **Servidor DHCP**. Este servicio permite a una PC conectada a la red adquirir automáticamente una **Dirección IP Privada** y los parametros que necesita para navegar.

Para configurar la red local y el servidor DHCP seguí los pasos a continuación:

- Ingresá la dirección IP en IP Address
- Ingresá la máscara de subred correspondiente a la IP anterior en IP Subnet Mask
- En **DHCP Server** seleccioná **Enabled** y definí el tiempo que durará una Dirección IP asignada a una PC antes de renovarse, en Lease Time.
- Especificá el Rango de **Direcciones IP Privadas** a otorgar de forma automática. El rango debe estar dentro del segmento de red del **Router** y no debe superponerse con **Direcciones IP estáticas**.
- Hacé un click en el botón Apply y luego volvé a ingresar al equipo con la nueva Dirección IP Privada

| Allied Telesis |                                                                                               |
|----------------|-----------------------------------------------------------------------------------------------|
| Alleo lelesis  | <u>Status LAN DHCP Schedule Log Monitor Language</u>                                          |
| AT-WR2304N     | You can enable the Broadband routers DHCP server to dynamically allocate IP Addresses to your |
|                | LAN dient PCs. The broadband router must have an IP Address for the Local Area Network.       |
| System         | LAN IP                                                                                        |
|                | IP address : 192.168.1.1                                                                      |
| Wizard         | IP Subnet Mask : 255.255.255.0 2                                                              |
| Internet       | 802.1d Spanning Tree : Disabled 💌                                                             |
| Wireless       | DHCP Server                                                                                   |
|                | DHCP Server : Enabled 🔻                                                                       |
| Firewall       | Lease time : One day 🔻                                                                        |
|                | Start IP : 192.168.1.200                                                                      |
| Advanced       | End IP : 192.168.1.254                                                                        |
|                | Domain name : AT-WR2304N                                                                      |
| Tools          |                                                                                               |
|                | Apply Cancel                                                                                  |
|                |                                                                                               |

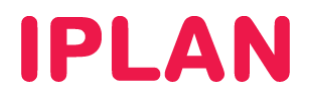

### 2.4 CONFIGURACIÓN DE INTERNET

Al finalizar la configuración de LAN, ingresá a la sub-sección **Static IP** dentro de la sección **Internet**. Aquí deberás definir los datos de IP Publica brindados por IPLAN. Seguí los pasos a continuación:

- Completá los siguientes parámetros:
  - o IP Address: Dirección IP Pública otorgada (Ej: 200.200.200.133)
  - o IP Subnet Mask: Máscara de subred de la IP otorgada. (Ej: 255.255.255.252)
  - o Default Gateway: Puerta de enlace otorgada. (Ej: 200.200.200.134)
  - o **Primary DNS**: 200.69.193.1
  - o Secondary DNS: 190.210.156.1
- Hacé un click en Apply para guardar los cambios.

| Allied Telesis | Status Dynamic IP Static IP    | <u>РРРоЕ</u> <u>РРТР</u>  |                  |
|----------------|--------------------------------|---------------------------|------------------|
| AT-WR2304N     | You can select the type of the | account you have with you | ur ISP provider. |
| System         | IP address:                    | 200.200.200.133           |                  |
| Wizard         | IP Subnet Mask :               | 255.255.255.252           |                  |
|                | Default Gateway :              | 200.200.200.134           | 2                |
| Internet       | Primary DNS :                  | 200.69.193.1              | 3                |
| Wireless       | Secundary DNS :                | 190.210.156.1             |                  |
| Firewall       |                                |                           | Apply Cancel     |
| Advanced       |                                |                           |                  |
| Tools          |                                |                           |                  |
|                |                                |                           |                  |

### 2.5 CONFIGURACIÓN WIFI

Habiendo configurado la **Red Interna** e **Internet**, ingresá a la sub-sección **Basic** dentro de la sección **Wireless**. Aquí definirás los parámetros de la red inalámbrica. Seguí los pasos a continuación:

- Seleccioná Enable en la opción Radio y luego elegí AP en Mode (Access Point)
- Definí un **SSID**, es decir un nombre que identifique a la red inalámbrica configurada.
- Deshabilita Auto-Channel usando Disable y elegí manualmente un canal. Recomendamos usar usar el 1, el 6 o el 11 ya que no se superponen con otros canales.
- Hacé un click en Apply en esta pantalla para guardar los cambios.

| A Milliad Talasis |                                                                    |                                 |                                         |
|-------------------|--------------------------------------------------------------------|---------------------------------|-----------------------------------------|
| Alleo lelesis     | Basic Advanced Security                                            | <u>Filter WPS</u> <u>Client</u> | List Policy                             |
| AT-WR2304N        | This page allows you to define<br>are used for the wireless static | SSID, and Channel for the wirel | ess connection. These parameters<br>nt. |
| System            | Radio :                                                            | Enable      Disable             |                                         |
| Wizard            | Mode :                                                             | AP 🔻                            |                                         |
| Internet          | Band :                                                             | 2.4 GHz (B+G+N) ▼               | 2                                       |
| Wireless          | SSID1 :                                                            | WIFI-EMPRESA                    | 2                                       |
| Firewall          | Auto Channel :                                                     | Enable Oisable                  | 3                                       |
| Advanced          | chunner.                                                           |                                 |                                         |
| Tools             |                                                                    |                                 | Apply Cancel                            |

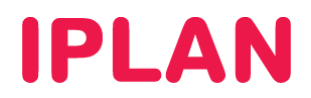

#### 2.5.1 SEGURIDAD EN WIFI

Es necesario implementar seguridad sobre la red inalámbrica a fin de evitar que cualquier usuario no autorizado pueda usar tu conexión. Para esto, ingresá la sub-sección **Security** dentro de la sección **Wireless**. Seguí los pasos a continuación:

- Configurá los siguientes parámetros:
  - **Broadcast SSID:** Por defecto en Enable. Si lo desactivas, deberás especificar manualmente el nombre de la red a la hora de conectarte desde una PC (Mas seguro, pero menos practico)
  - o Encryption: WPA pre-shared key
  - o WPA type: Elegí WPA2 Mixed, ya que brinda mayor compatibilidad (combina WPA y WPA2)
  - o Pre-shared Key type: Passphrase
  - **Pre-shared Key:** Definí una contraseña alfanumérica.
- Hacé un click en Apply en esta pantalla para guardar los cambios.

| Allied Telesis |                                                                           |                                                                                              |
|----------------|---------------------------------------------------------------------------|----------------------------------------------------------------------------------------------|
|                | <u>Basic</u> <u>Advanced</u> <u>Security</u> <u>Fi</u>                    | ilter <u>WPS</u> <u>Client List</u> <u>Policy</u>                                            |
| AT-WR2304N     | 1                                                                         |                                                                                              |
|                | This page allows you setup the wire<br>could prevent any unauthorized acc | eless security. Turn on WEP or WPA by using Encryption Keys<br>ess to your wireless network. |
| System         | SSID Selection :                                                          | WIFI-EMPRE                                                                                   |
| Wizard         | Broadcast SSID :                                                          | Enable -                                                                                     |
| Internet       | <b>WMM</b> :                                                              | Enable 🔻                                                                                     |
|                | Encryption :                                                              | WPA pre-shared key 🔻 2                                                                       |
| Wireless       | WPA type :                                                                | WPA(TKIP) WPA2(AES) WPA2 Mixed                                                               |
| Firewall       | Pre-shared Key type :                                                     | Passphrase                                                                                   |
|                | Pre-shared Key :                                                          | 12345678                                                                                     |
| Advanced       |                                                                           |                                                                                              |
| Tools          |                                                                           | 3 Apply Calicer                                                                              |
|                |                                                                           |                                                                                              |
|                |                                                                           |                                                                                              |
|                |                                                                           |                                                                                              |

Adicionalmente, ingresá a la sub-sección **WPS** dentro de la sección **Wireless**. Asegurate que **WPS** este desactivado. Si bien **WPS** es una medida de seguridad adicional, suele ser impráctico, por lo que recomendamos usarlo solamente en caso de ser estrictamente necesario.

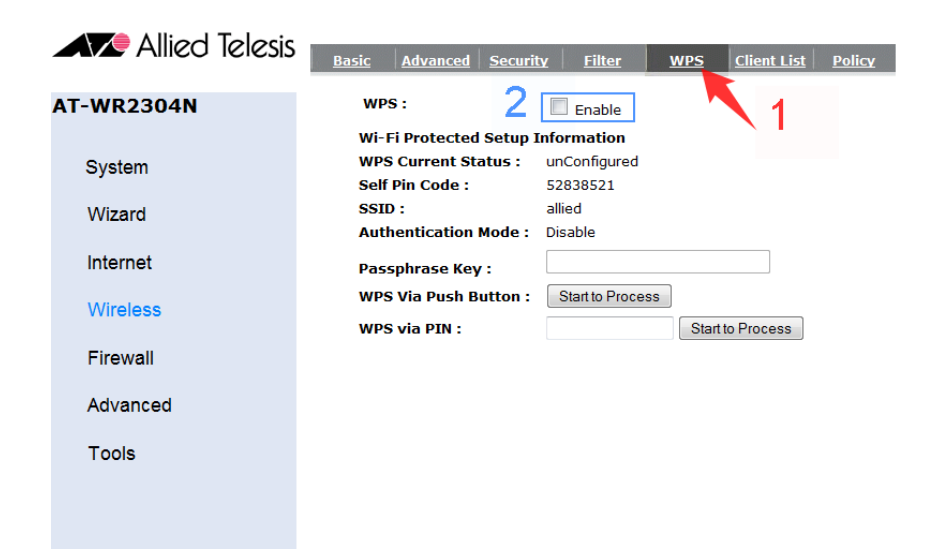

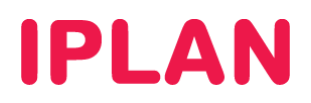

### 2.6 ACCESO WEB

Habiendo realizado los pasos anteriores, ingresá a la sub-sección **Admin** dentro de la sección **Tools**. Aquí podrás definir los datos de acceso al **Router**. Para esto, seguí los pasos a continuación:

- Definí los siguientes parámetros:
  - Old Password: Escribí la contraseña actual
  - New Password: Escribí una nueva contraseña.
  - o Repeat New Password: Escribí nuevamente la contraseña definida.
- Opcionalmente, habilitá el acceso remoto al Router tildando Enable
- Hacé un click en el botón Apply para guardar los cambios.

| Allied Telesis |                                                     |                                                          |                                   |                                  |                     |
|----------------|-----------------------------------------------------|----------------------------------------------------------|-----------------------------------|----------------------------------|---------------------|
| Alleo lelesis  | Admin <u>Time</u> DDN                               | <u>S Power Diagno</u>                                    | osis <mark>Firmware</mark>        | Back-up                          | <u>Reset</u>        |
| AT-WR2304N     | You can change the passw                            | ord that you use to acce                                 | ess the router, th                | nis <u>is not</u> your I         | SP account          |
| System         | password.<br>Old Password :                         | •••••                                                    |                                   |                                  |                     |
| Wizard         | New Password :<br>Repeat New Password :             | •••••                                                    | 2                                 |                                  |                     |
| Internet       |                                                     |                                                          |                                   |                                  |                     |
| Wireless       | Remote management allov<br>username and password is | vs the router to be config<br>s still required to access | gured from the I<br>the Web-Manag | nternet by a w<br>ement interfac | eb browser, A<br>e. |
| Firewall       | Host Address                                        | port                                                     | Enable                            |                                  |                     |
| r newan        |                                                     | 8080                                                     |                                   | 2                                |                     |
| Advanced       |                                                     |                                                          |                                   | ິ 🖵                              | Apply Cancel        |
| Tools          |                                                     |                                                          |                                   |                                  |                     |
|                |                                                     |                                                          |                                   |                                  |                     |
|                |                                                     |                                                          |                                   |                                  |                     |

### 2.7 FECHA Y HORA

Para configurar la fecha y hora del **Router**, ingresá a la sub-sección **Time** dentro de la sección **Tools**. Seguí los pasos a continuación:

- Definí los siguientes parámetros:
  - o Time Setup: Synchronize with the NTP Server
  - o Time Zone: (GMT-03:00)Buenos Aires, Georgetown
  - NTP Time Server: time-a.nist.gov
- Hacé un click en Apply para guardar los cambios

| Allied Telesis | Admin <u>Time</u> <u>DDN</u>                                        | IS <u>Power</u> <u>Diagnosis</u> <u>Firmware</u> <u>Back-up</u> <u>Reset</u>                                                                     |
|----------------|---------------------------------------------------------------------|----------------------------------------------------------------------------------------------------|
| AT-WR2304N     | The Bouter reads the corr                                           | art time from NTP servers on the Internet and sets its system clock                                                                              |
| System         | accordingly. The Daylight S<br>zone setting is used by th<br>files. | avings option merely advances the system clock by one hour. The time<br>is system clock when displaying the correct time in schedule and the log |
| Wizard         | Time Setup:                                                         | Synchronize with the NTP Server 🔻                                                                                                    |
| Internet       | Time Zone :                                                         | (GMT-03:00)Buenos Aires, Georgetown                                                                                                    |
|                | NTP Time Server :                                                   | time-a.nist.gov                                                                                                    |
| Wireless       | Daylight Saving :                                                   |                                                                                                    |
| Firewall       |                                                                     | From January I VIO January I                                                                                                    |
| Advanced       |                                                                     | 3 Apply Cancel                                                                                                    |
| Tools          |                                                                     |                                                                                                    |

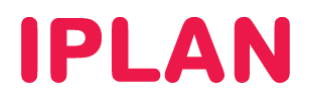

# 3. CONFIGURACIÓN AVANZADA

### 3.1 FIREWALL

Es posible habilitar el Firewall que viene incorporado en el Router, a fin de reforzar la seguridad contra usuarios no autorizados que intenten ingresar desde Internet hacia tu red.

Para esto, ingresá a la sección Firewall. Aquí seleccioná la opción Enable y hacé un click en Apply.

| Allied Telesis | Enable                                                                                                    |
|----------------|----------------------------------------------------------------------------------------------------|
| AT-WR2304N     | Firewall automatically detects and blocks Denial of Service (DoS) attacks. URL blocking, packet filtering and SPI (Stateful Packet Inspection) are also supported. The backers attack will be |
| System         | recorded associated with timestamp in the security logging area.                                                                                                    |
| Wizard         | Firewall :  Enable Disable 2                                                                                                    |
| Internet       |                                                                                                    |
| Wireless       |                                                                                                    |
| Firewall       |                                                                                                    |
| Advanced       |                                                                                                    |
| Tools          |                                                                                                    |
|                |                                                                                                    |
|                |                                                                                                    |

Luego, ingresá a la sub-sección ALG dentro de la sección Advanced. Aquí asegurate de que la opción Select este destildada para el protocolo SIP.

De esta manera, garantizaremos un correcto funcionamiento para servicios de telefonía como **Central Virtual IPLAN**. En caso de tener esta opción habilitada, pueden existir inconvenientes en transferencias de llamadas, llamadas entre internos o la imposibilidad de efectuar / recibir llamadas.

| ATTA Alliad Talasis |                                                                                      |                                           |  |  |  |
|---------------------|--------------------------------------------------------------------------------------|-------------------------------------------|--|--|--|
| Alleo leiesis       | NAT Port map. Port fw. Port tri. A                                                   | LG UPnP QoS Routing                       |  |  |  |
|                     | 1                                                                                    |                                           |  |  |  |
| AI-WR2304N          | The ALG (Application Layer Gateway) serves the                                       | purpose of a window between correspondent |  |  |  |
|                     | application processes so that they may exchange information on the open environment. |                                           |  |  |  |
| System              | Description                                                                          | Select                                    |  |  |  |
| \//izard            | H323                                                                                 |                                           |  |  |  |
| Wizard              | MMS                                                                                  |                                           |  |  |  |
| Internet            | TFTP                                                                                 |                                           |  |  |  |
|                     | Egg                                                                                  |                                           |  |  |  |
| Wireless            | IRC                                                                                  |                                           |  |  |  |
| Firewall            | Amanda                                                                               |                                           |  |  |  |
|                     | Quake3                                                                               |                                           |  |  |  |
| Advanced            | Talk                                                                                 |                                           |  |  |  |
| Table               | IDsec                                                                                |                                           |  |  |  |
| 10015               | ETD                                                                                  |                                           |  |  |  |
|                     | FIP                                                                                  |                                           |  |  |  |
|                     | SIP                                                                                  |                                           |  |  |  |

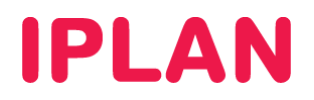

### 3.2 REDIRECCIÓN DE PUERTOS

Para realizar Redirecciones de Puertos, ingresá a la sub-sección Port fw dentro de Advanced.

Un ejemplo de aplicación para una **Redirección de Puertos** es contar con un **Servidor Web** dentro de tu **Red Interna**, y que sea necesario que redirigir el puerto **80** de ese servidor para hacerlo visible desde internet. Otro caso es el de los **Teléfonos IP**, donde podrás hacer una redirección para ver la página de configuración desde Internet.

Para una Redirección Manual, seguí los pasos a continuación:

- Definí los siguientes parámetros:
  - Habilitá la opción Enable Port Forwarding y definí una descripción en Description
  - Especificá la Dirección IP Privada a la cual se hará la redirección de puertos en Local IP
  - Especificá el protocolo (UDP, TCP o ambos) en Protocol. También definí un puerto local y otro público en las opciones Local Port y Public Port.

Para el caso de los **Teléfonos IP**, un ejemplo podría ser utilizar un puerto público (en la imagen se uso el 60002) y redireccionarlo al puerto 80 local del teléfono, (puerto donde está el servidor web)

- Hacé un click en el botón Add. Podrás repetir los pasos anteriores las veces que sea necesario.
- Realizá un click en el botón Apply para guardar los cambios.

| ATTA Alliad Talasis |                                     |                          |                      |              |                       |           |
|---------------------|-------------------------------------|--------------------------|----------------------|--------------|-----------------------|-----------|
| Allieo lelesis      | <u>NAT</u> <u>Port map.</u> Port fv | <u>w. Port tri. Al</u>   | <u>.G</u> <u>UPn</u> | <u>P Qc</u>  | <u>S</u> <u>Routi</u> | ng        |
|                     | 1                                   |                          |                      |              |                       |           |
| AT-WR2304N          | You can configure the route         | er as a Virtual Server a | llowing remot        | e users to a | cross service         | e euch    |
|                     | as Web or FTP at your loca          | PC. Depending on the     | requested se         | ervice (TCP/ | UDP) port num         | iber, the |
| System              | one of your local PCs)              | ernal service request to | o the appropri       | ate internai | server (locate        | e at      |
| Wizard              | Enable Port Forward                 | ling                     | _                    |              |                       |           |
| late an et          | Description :                       | Telefono2                |                      |              |                       |           |
| Internet            | Local IP :                          | 192.168.0.3              |                      |              |                       |           |
| Wireless            | Protocol :                          | Both 💌                   | 2                    |              |                       |           |
| 11101000            | Local Port :                        | 80                       |                      |              |                       |           |
| Firewall            | Public Port :                       | 60002                    |                      |              |                       |           |
| Advanced            | Add Reset                           |                          |                      |              |                       |           |
| Taala               | Current Port Forwarding Ta          | able :                   |                      |              |                       |           |
| TOOIS               | NO. Description                     | Local IP                 | Local Port           | Туре         | Public Port           | Select    |
|                     | 1 Telefono1                         | 192.168.0.2              | 80                   | BOTH         | 60001                 |           |
|                     | Delete Selected Del                 | lete All Reset           | 3                    |              | Apply                 | Cancel    |

**UPnP** (Universal Plug and Play) realiza esto de forma automática para ciertas aplicaciones. Para configurar **UPnP**, ingresá a la sub-sección **UPnP** dentro de la sección **Advanced**. Allí, seleccioná **Enable** en **UPnP** y hacé un click en **Apply** para guardar los cambios.

| Allied Telesis | NAT Port map. Port fw. Port tri. ALG UPnP QoS Routing                                                                                                    |  |  |  |  |  |  |  |  |
|----------------|----------------------------------------------------------------------------------------------------|--|--|--|--|--|--|--|--|
| AT-WR2304N     | Universal Plug and Play is designed to support zero-configuration, "invisible" networking, and                                                                                                    |  |  |  |  |  |  |  |  |
| System         | automatic discovery for a range of device from a wide range of vendors. With UPp, a device can<br>dynamically join a network, obtain an IP address and learn about the presence and capabilities of<br>other devices all automatically. Devices can subsequently communicate with each other directly |  |  |  |  |  |  |  |  |
| Wizard         | 2 UPnP: @Enable Dicable 3                                                                                                    |  |  |  |  |  |  |  |  |
| Internet       | Apply                                                                                                    |  |  |  |  |  |  |  |  |
| Wireless       |                                                                                                    |  |  |  |  |  |  |  |  |
| Firewall       |                                                                                                    |  |  |  |  |  |  |  |  |
| Advanced       |                                                                                                    |  |  |  |  |  |  |  |  |
| Tools          |                                                                                                    |  |  |  |  |  |  |  |  |

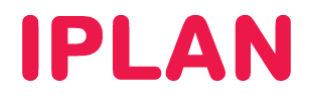

### 3.3 CONFIGURACIÓN DE QoS

En casos en que la conexión a Internet deba utilizarse tanto para telefonía como para Internet, como ocurre con el servicio de **Central Virtual IPLAN**, será necesario que configures Calidad de Servicio **QoS** (Quality of Service) a fin de priorizar el trafico de telefonía por sobre el tráfico de datos.

Esto evita que la telefonía se vea afectada cuando hay gran consumo de Internet, ya que el **Router** le da menos prioridad al tráfico de datos, pudiendo mantener la calidad en la telefonía.

Para definir estas cuestiones, ingresá a la sub-sección **QoS** dentro de la sección **System Advanced**. Seguí los pasos a continuación:

- Seleccioná la opción Priority Queue en QoS
- Definí los siguientes parámetros:

| 0 | Name: SIP  | High Priority: Seleccionado | Specific Port: Both 5060 to 5090   |
|---|------------|-----------------------------|------------------------------------|
| 0 | Name: RTP  | High Priority: Seleccionado | Specific Port: Both 16000 to 18000 |
| 0 | Name: RTP2 | High Priority: Seleccionado | Specific Port: Both 40000 to 42000 |

• El resto de los parámetros deben quedar con la opción Low Priority seleccionada.

| Allied Telesis |                                                                                                    |             |          |                  |              |               |           |      |          |  |  |  |
|----------------|----------------------------------------------------------------------------------------------------|-------------|----------|------------------|--------------|---------------|-----------|------|----------|--|--|--|
|                | <u>NAT</u> P                                                                                                    | ort map.    | Port fw. | <u>Port tri.</u> | ALG UPnf     | 2 2           | <u>oS</u> | Rout | ing      |  |  |  |
| AT-WR2304N     | 1                                                                                                    |             |          |                  |              |               |           |      |          |  |  |  |
|                | Quality of Service (QoS) refers to the capability of a network to provide better service to                                                                                                    |             |          |                  |              |               |           |      |          |  |  |  |
| System         | selected network traffic. The primary goal of QOS is to provide priority including dedicated<br>bandwidth, controlled jitter and latency (required by some real-time and interactive traffic), and<br>improved loss characteristics. Also important is making sure that providing priority for one or<br>more flows does not make other flows fail. |             |          |                  |              |               |           |      |          |  |  |  |
| Wizard         |                                                                                                    |             |          |                  |              |               |           |      |          |  |  |  |
| Internet       | QoS: 2 Priority Queue Bandwidth Allocation Disabled                                                                                                    |             |          |                  |              |               |           |      |          |  |  |  |
| Maria and      | Unlimited Priority Queue                                                                                                    |             |          |                  |              |               |           |      |          |  |  |  |
| wireless       | Local IP Address Descript                                                                                                    |             |          |                  |              |               | t be bou  | nder | l in the |  |  |  |
| Firewall       | QoS limitation                                                                                                    |             |          |                  |              |               |           |      |          |  |  |  |
|                | High/L                                                                                                    | ow Priority | v Queue  |                  |              |               |           |      |          |  |  |  |
| Advanced       |                                                                                                    | Protocol    |          |                  | Low Priority | Specific Port |           |      |          |  |  |  |
| Tools          | FTP                                                                                                    |             |          | $\bigcirc$       | ۲            | 20,21         |           |      |          |  |  |  |
| 10015          | НТТР                                                                                                    |             |          |                  | ۲            | 80            |           |      |          |  |  |  |
|                | TELNET                                                                                                    |             |          |                  | ۲            | 23            |           |      |          |  |  |  |
|                | SMTP                                                                                                    |             |          |                  | ۲            | 25            |           |      |          |  |  |  |
|                | POP3                                                                                                    |             |          | $\odot$          | ۲            | 110           |           |      |          |  |  |  |
|                | Name                                                                                                    | a: SIP      |          | ۲                |              | Both 🔻        | 5060      | ~    | 5090     |  |  |  |
|                | 3 Name                                                                                                    | : RTP       |          | ۲                |              | Both 💌        | 16000     | ~    | 18000    |  |  |  |
|                | Name                                                                                                    | e: RTP2     |          | ۲                |              | Both 🔻        | 40000     | ~    | 42000    |  |  |  |
|                |                                                                                                    |             |          |                  |              |               |           |      |          |  |  |  |
|                |                                                                                                    |             |          |                  |              |               | Appl      | y    | Cancel   |  |  |  |
|                |                                                                                                    |             |          |                  |              |               |           |      |          |  |  |  |

• Hacé un click en el botón Apply para guardar los cambios.

Con esto habremos finalizado la Configuración Básica y Avanzada del Router.

Para conocer más sobre el servicio de **Internet**, te recomendamos la lectura de los instructivos publicados en el **Centro de Ayuda IPLAN** en <u>http://clientes.iplan.com.ar/centrodeayuda</u>

Esperamos que el presente instructivo te haya sido de utilidad.

Centro de Atención Técnica – IPLAN